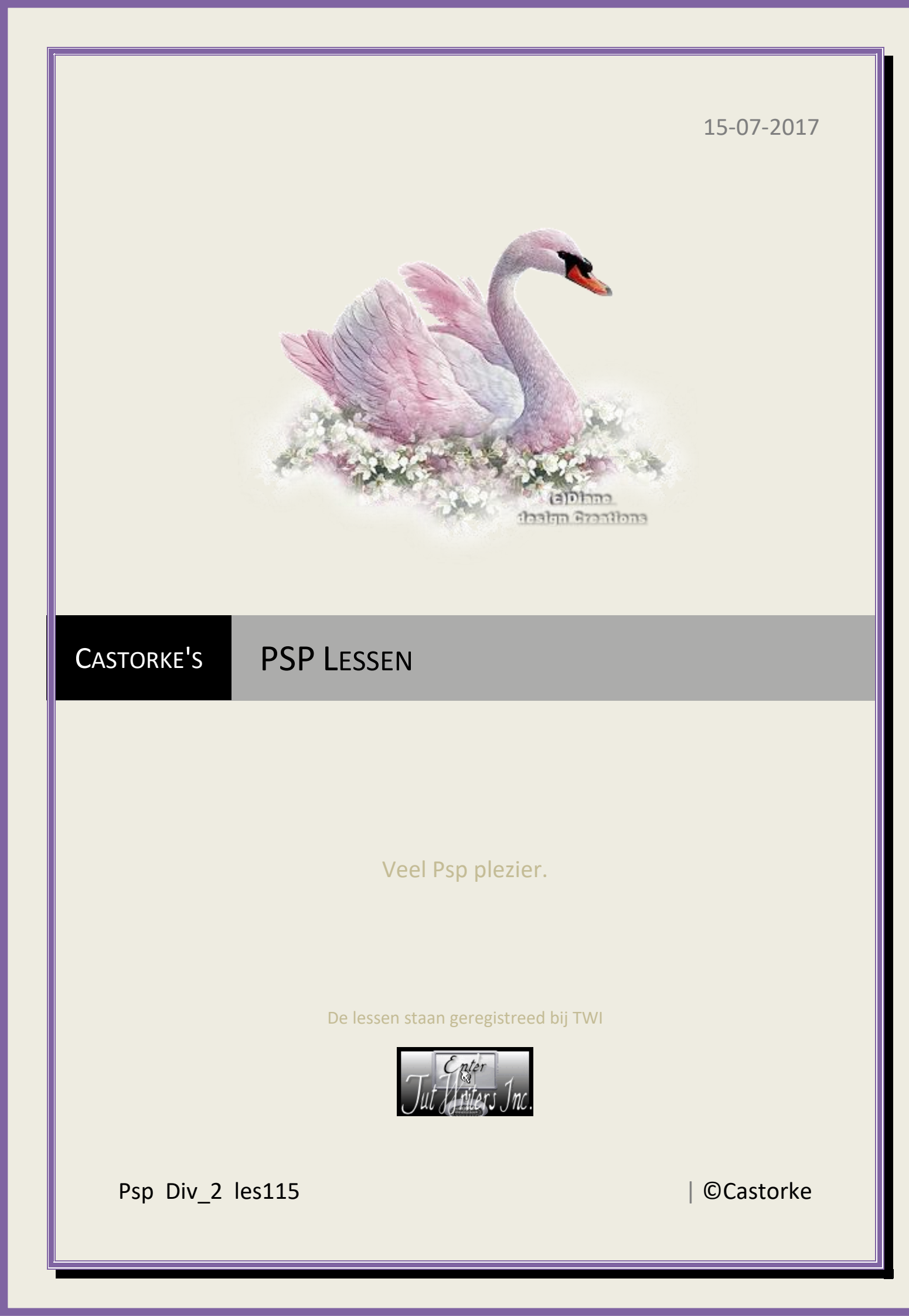

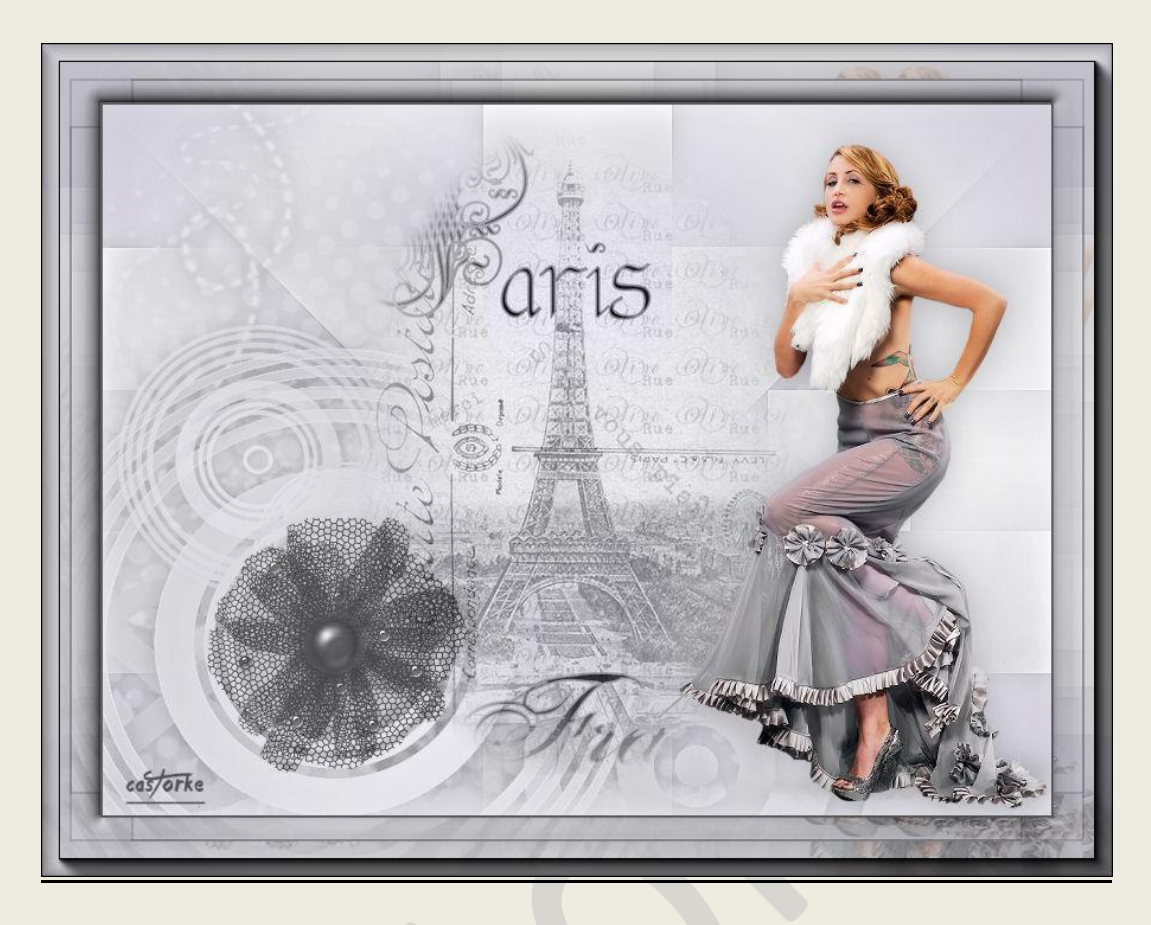

PSP - Les 115

Is door mezelf gemaakt met psp9 kan best met een ander PSP programma gemaakt worden. Iedere gelijkenis berust op louter toeval.

## Materiaal:

Tubes van: Dani@, Khalan, Deco gedeeld in groepen. maskers Narah.

Credits vind je <u>hier</u>.

Met <u>dank</u> aan de tubeuses. **Respecteer hun werk aub!** Zonder hen was deze les niet tot stand gekomen.

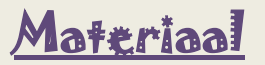

<u>Filters</u>: AAA Frames/ Foto frames...., \*\*\*Filter Factory Gallery.....J / Drink To Me , Importeer deze \*\*\* in Filters Unlimited 2.0

http://www.castorke.be/tutorial/div\_2/tutorial\_diversen\_8.html

Pagina 2 van 5

Voorgrondkleur: #ecebf1 - Achtergrondkleur: #cecadb
Verloop Zonnestraal , Herhaling 2 , Verticaal 50, horizontaal 50

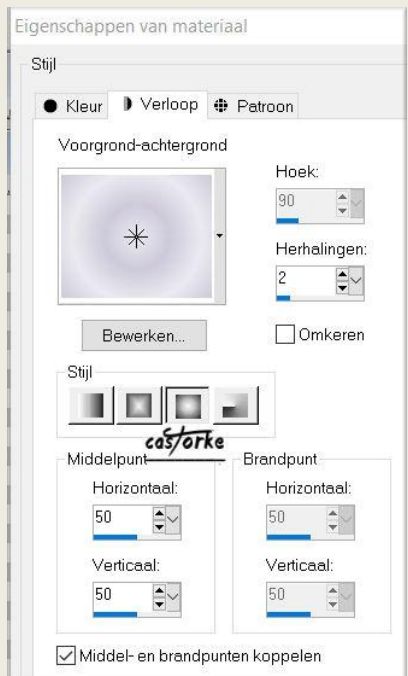

- 2. Open nieuwe afbeelding 800 X 600
- 3. Vul met verloop.
- 4. Aanpassen/ Vervaging/ Gaussiaanse Vervaging..... 30
- 5. Nieuwe rasterlaag.
- 6. Vul met kleur wit.
- 7. Open het masker Narah\_mask\_0816, minimaliseer.
- Lagen/ Nieuwe maskerlaag / uit afbeelding. Zoek het masker Narah\_mask\_0816

| Narah_mask_0816.jpg ~                                       | OK        |
|-------------------------------------------------------------|-----------|
| <b>castorke</b><br>Masker cre <del>ören op ba</del> sis van | Annuleren |
| Luminantie van bron                                         | Help      |
| O Elke waarde niet gelijk aan nui<br>O Dekking van bron     |           |

- 9. Lagen/ Samenvoegen/ Groep samenvoegen.
- 10. Slagschaduw 0, 0, 30, 30 kleur zwart.
- 11. Nieuwe rasterlaag.
- 12. Vul met Voorgrond- kleur
- 13. Open Narah\_mask\_0774, minimaliseer.
- 14. Lagen/ Nieuwe maskerlaag / uit afbeelding.
- 15. Zoek Narah\_mask\_0774 en klik op OK
- 16. Lagen/ Samenvoegen/ Groep samenvoegen.

http://www.castorke.be/tutorial/div\_2/tutorial\_diversen\_8.html

- 17. Zelfde slagschaduw staat nog goed.
- 18. Dupliceer de laag.
- 19. Open i4khe\_SNhFADk4vmA6THYepTmOc
- 20. Kopieer en plak als nieuwe laag op je werk.
- 21. Verwijder de tekst Kahan onderaan.
- 22. Aanpassen/ inkleuren Kleurtoon 0, Verzadiging 0
- 23. Zet Mengmodus in het lagenpallet op Luminantie(oud)
- 24. Dupliceer de laag.
- 25. Open Dani@1954
- 26. Kopieer en plak op je werk.
- 27. Afbeelding/ Formaat wijzigen 65% Formaat van alle lagen NIET aanvinken.
- 28. Slagschaduw 0, 0, 20, 40 kleur zwart.
- 29. Open 0\_50e6a\_db86b978\_L
- 30. Kopieer en plak op je werk.
- 31. Afbeelding/ Formaat wijzigen 45% Formaat van alle lagen NIET aanvinken.
- 32. Aanpassen/ inkleuren kleurtoon 0, Verzadiging 0
- 33. Aanpassen/ Scherpte/ onscherp masker 2, 60, 4
- 34. Laagdekking 66
- 35. Bewerken/ Samengevoegd kopiëren.
- 36. Afbeelding/ Randen toevoegen 2 px kleur #505154
- 37. Afbeelding/ Randen toevoegen 50 px lichte kleur (voorgrondkleur)
- 38. Tik met toverstaf in de licht rand van 50px.
- 39. Plakken in selectie.
- 40. Effecten/ insteekfilters/ Unlimited 2/ Filter Factory Gallery J..../ drink To Me 15
- 41. Selecties/ omkeren.
- 42. Slagschaduw 0, 0, 50, 40
- 43. Selecties/ omkeren.

## ©Castorke

44. Effecten/ D-effecten/ afschuining binnen.

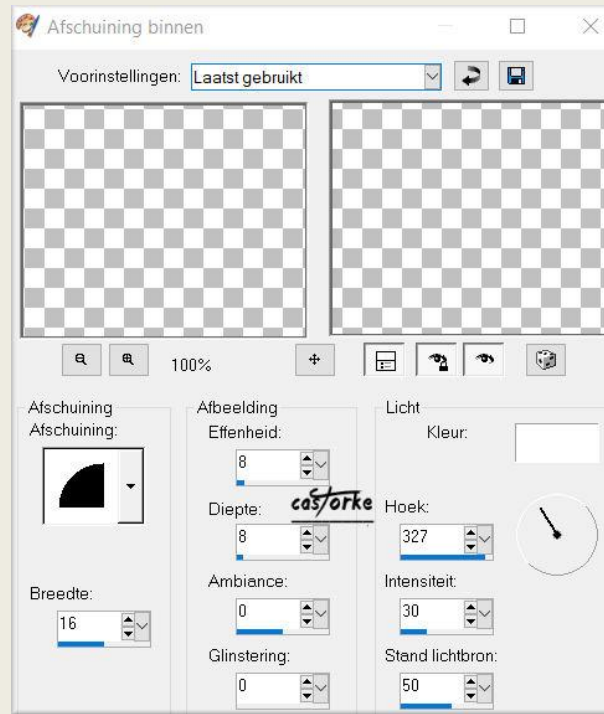

- 45. Effecten/ Insteekfilters/ Unlimited 2.0/ AAA Filters/ Foto Frames..... width 15.
- 46. Vergeet je naam of watermerk niet.
- 47. Oplslaan als .jpg

Zo dat was het ik hoop dat je er van genoten hebt.

Ben benieuwd naar je werk. Stuur het me in originele grootte.

Plaats ik het bij de andere werkjes. Hier

Vermeld wel je naam, het lesnummer, titel. Succes !

Vraagjes mag je me altijd <u>mailen....</u>

Het is verboden deze les geheel of gedeeltelijk te kopiëren. De lessen staan geregistreed bij TWI

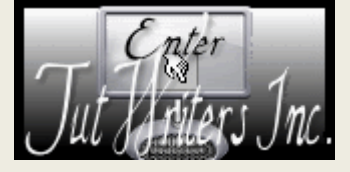

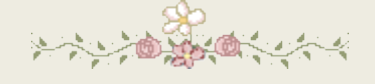

http://www.castorke.be/tutorial/div\_2/tutorial\_diversen\_8.html